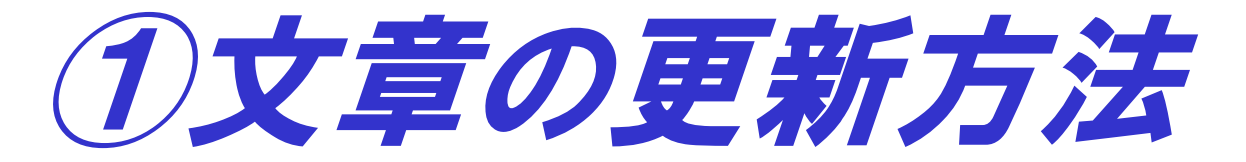

・2019/09/02 初回版
・2019/12/02 更新日付の変更方法追加

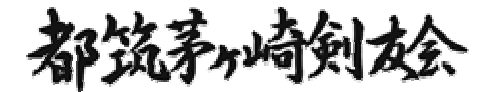

1

## tuchiken.comメンテナンスマニュアル 文章の更新方法

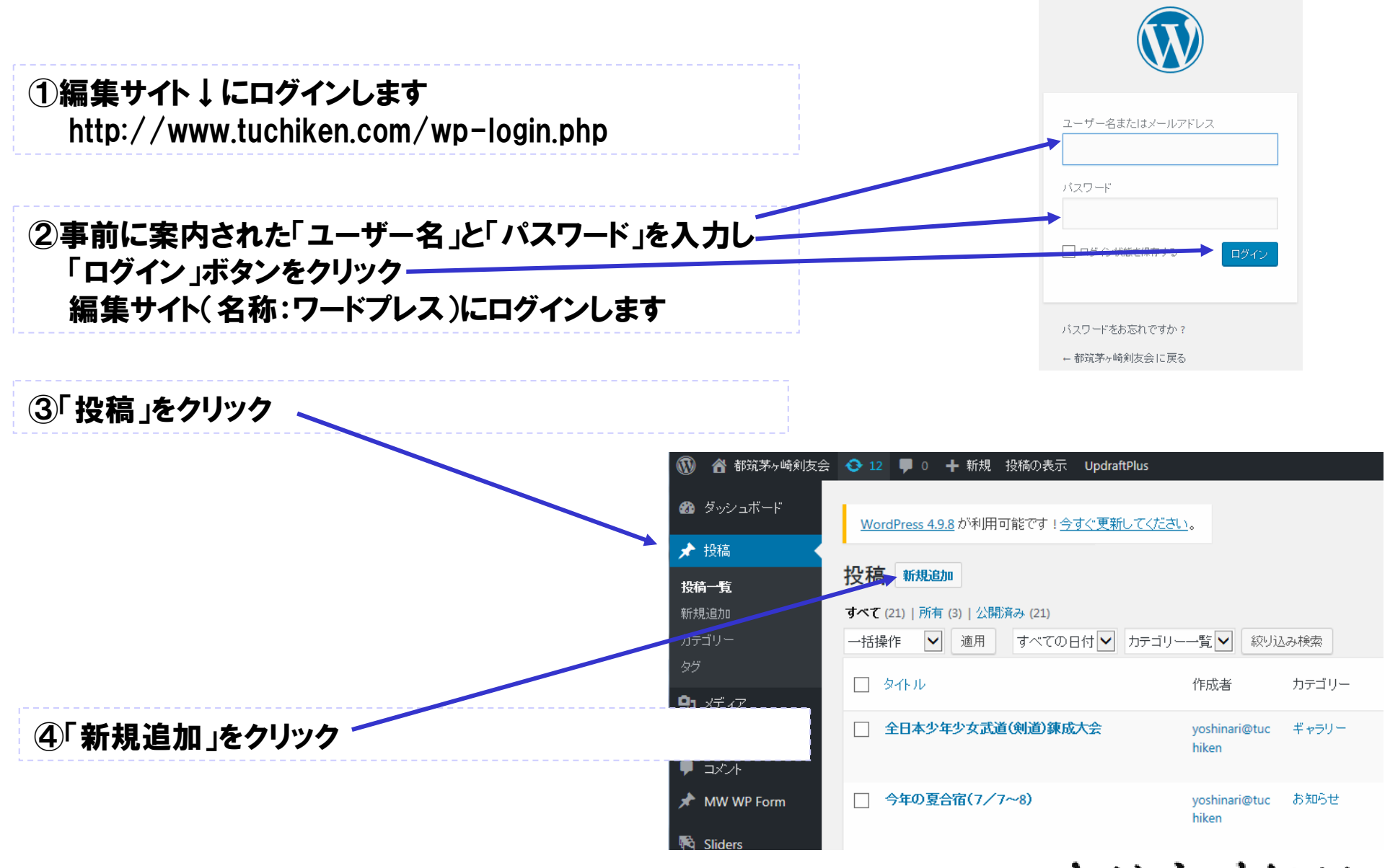

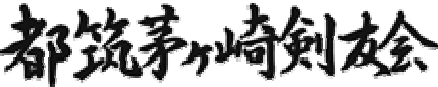

## tuchiken.comメンテナンスマニュアル 文章の更新方法

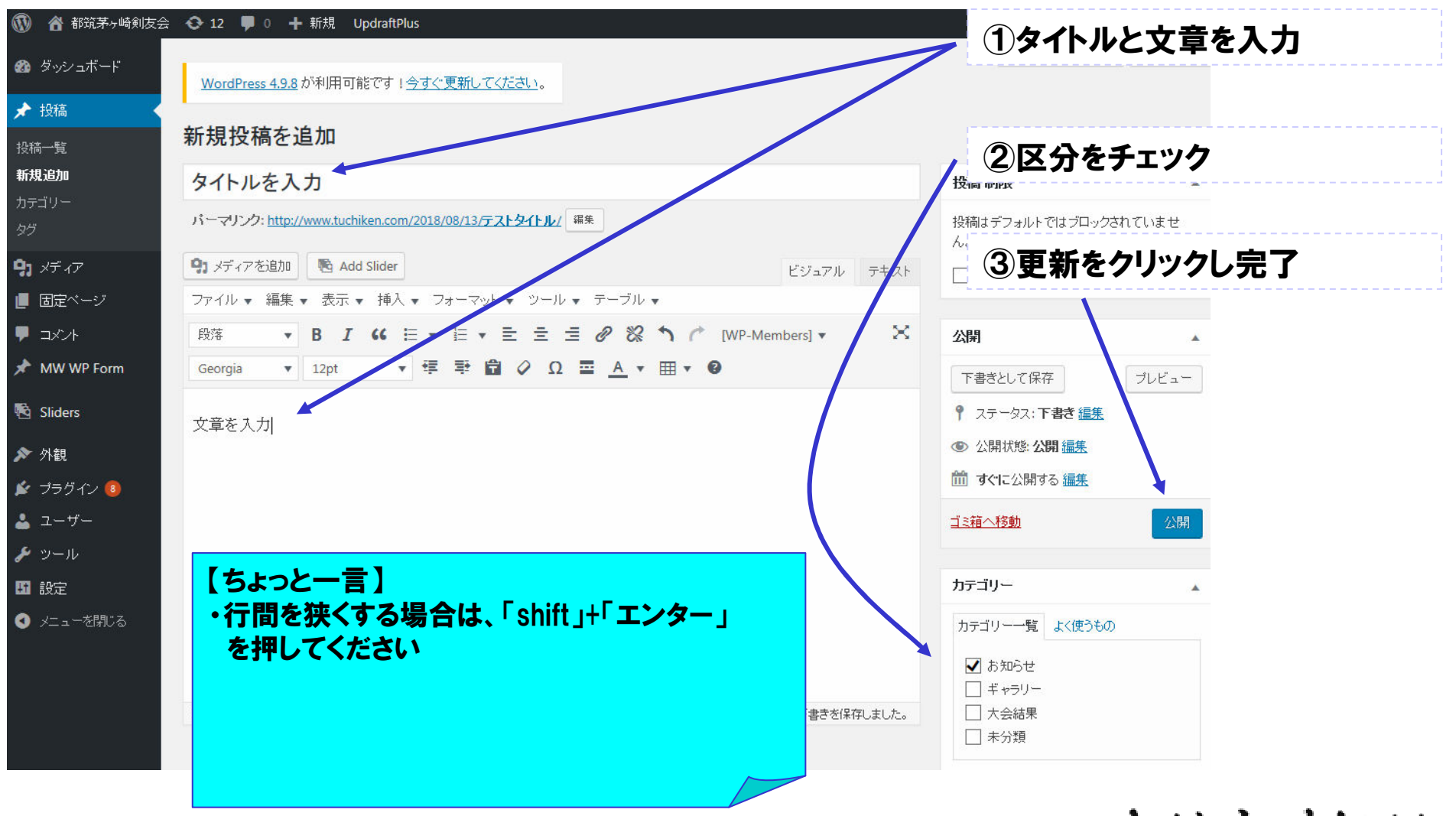

都筑茅崎剣太会

3

## tuchiken.comメンテナンスマニュアル 日付の更新方法

4

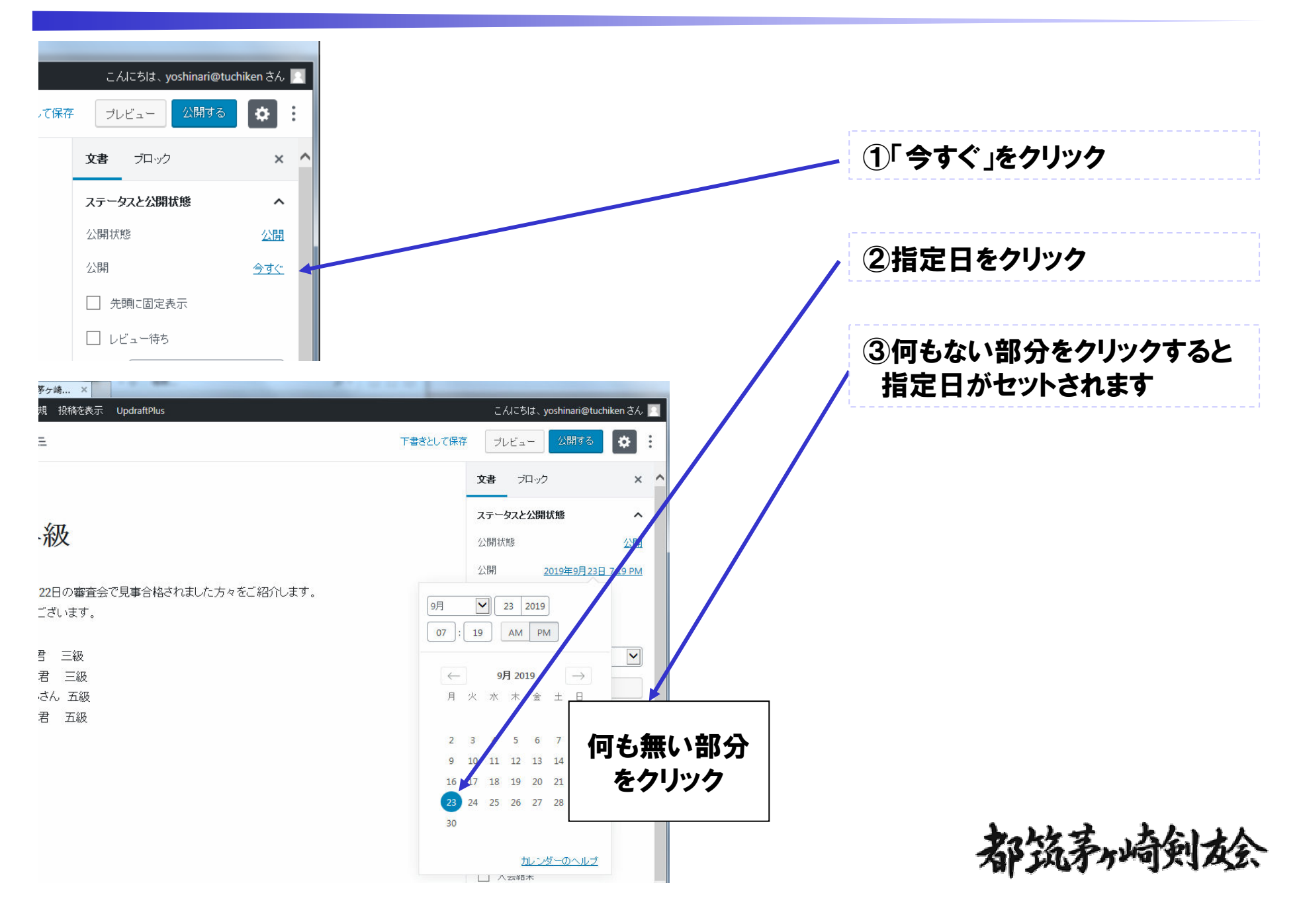